## Porovnanie certifikačných schém

Porovnanie certifikačných schém je dostupné v menu aplikácie prihláseným aj neprihláseným používateľom. Schémy sa porovnávajú na základe bezpečnostných atribútov.

## Výber schém na porovnanie

Používateľ v ponuke vyberie možnosť porovnanie schém v menu (Obr. 1).

| OntoSec                                                                      |                                           |           |              |         |                    | 🛔 Te     | stUser 🔻 |  |  |  |
|------------------------------------------------------------------------------|-------------------------------------------|-----------|--------------|---------|--------------------|----------|----------|--|--|--|
| 🖀 Homepage                                                                   | Homepage                                  |           |              |         |                    |          |          |  |  |  |
| <ul> <li>Certification scheme overview</li> <li>Scheme comparison</li> </ul> | Welcome TestUser!<br>Certification scheme |           |              |         |                    |          |          |  |  |  |
|                                                                              | Scheme's name                             | Publisher | Identifier   | Version | Number of controls | Role     |          |  |  |  |
|                                                                              | CCMv3.0                                   | CCM       | CSA CCM v3.0 | 3.0     | 133                | Editor   | Ø        |  |  |  |
|                                                                              | ISO_27K                                   | ISO_27K   | ISO-27K      | 1.0     | 139                | Reviewer |          |  |  |  |
|                                                                              | Overview                                  |           |              |         |                    |          |          |  |  |  |
|                                                                              | Number of schemes: 4                      |           |              |         |                    |          |          |  |  |  |
|                                                                              | Published: 1 / Not published: 3           |           |              |         |                    |          |          |  |  |  |
| <                                                                            |                                           |           |              |         |                    |          |          |  |  |  |

Obrázok 1. Výber porovnania schém v menu.

Následne používateľ vyberie schémy, ktoré chce medzi sebou porovnať a klikne na tlačidlo **Compare** (Porovnať) (Obr. 2).

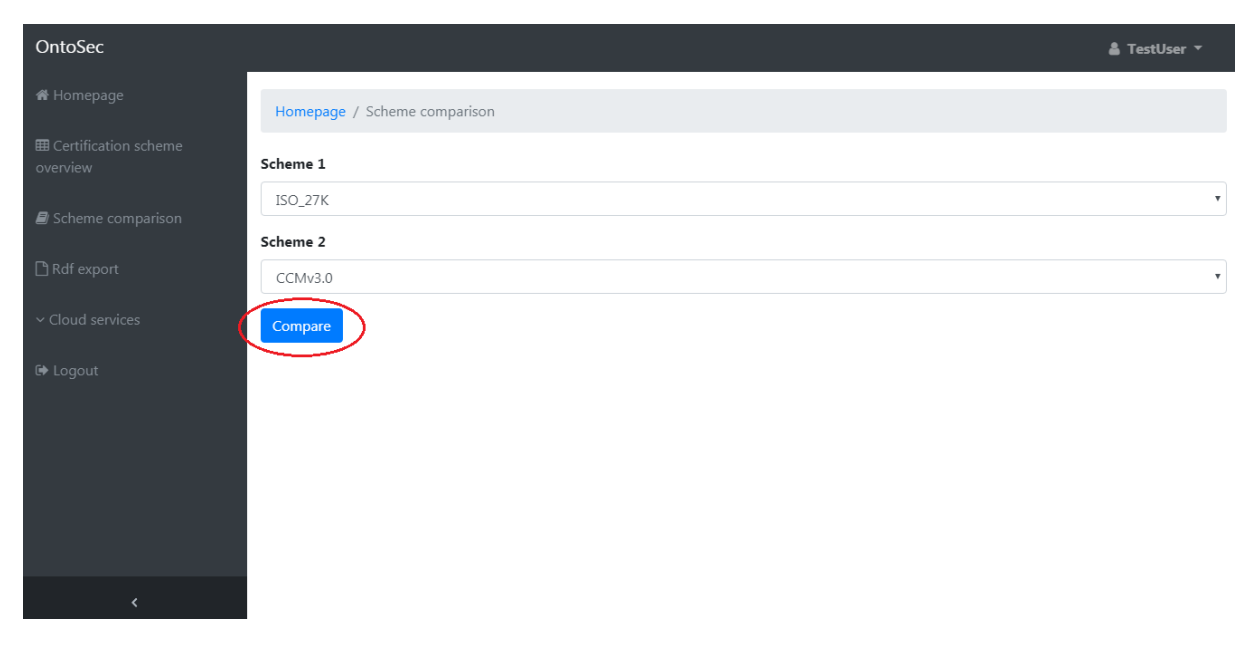

Obrázok 2. Výber schém na porovnanie.

## Porovnanie schém

Porovnanie schém je rozdelené do troch tabuliek. Nad nimi sa nachádza zhrnutie porovnania. V prvej a druhej tabuľke sa nachádzajú bezpečnostné atribúty, ktoré sa nachádzajú len v jednej, alebo v druhej schéme (Obr. 3).

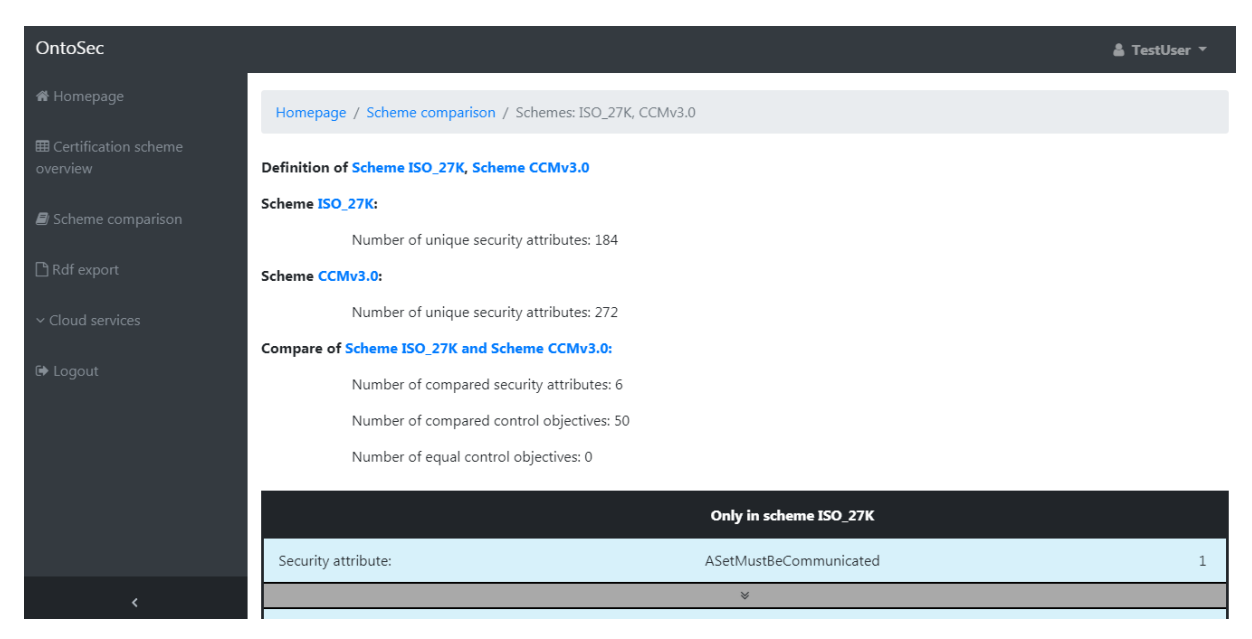

Obrázok 3. Zhrnutie a prvá tabuľka porovnania.

V poslednej tabuľke sú zobrazené control objective-y zoskupené podľa bezpečnostných atribútov, ktoré sa istým spôsobom prekrývajú v oboch schémach. Každý riadok prekrývajúcich sa bezpečnostných atribútov sa dá rozkliknúť pre zobrazenie podrobností prekrytia. Používateľ tak dokáže zistiť, v ktorých control objective-och sa prekrývajú. V tabuľke sa porovnajú hodnoty control objective-ov po slovách. Ak sú dve vety rovnaké, nachádzajú sa v strednom stĺpci s názvom Common.

| OntoSec                            |                     |                                                                                                    |                        | 🛔 Test                        | Jser 🔻 |
|------------------------------------|---------------------|----------------------------------------------------------------------------------------------------|------------------------|-------------------------------|--------|
| 希 Homepage                         |                     |                                                                                                    | Overlapping in schemes |                               |        |
| ⊞ Certification scheme<br>overview |                     | ISO_27K                                                                                                    | Common                 | CCMv3.0                       |        |
| Scheme comparison                  | Security attribute: | UseMustBeRestricted                                                                                                    |                        | UseMustBeRestricted           | 6      |
| 🗅 Rdf export                       | Control objective:  | ISO_27K.ISO_27K-UAM-03.3                                                                                                    |                        | CCMv3.0.IAM-01.5              | 0      |
| ✓ Cloud services                   | Туре:               | GuaranteedValue                                                                                                    |                        | GuaranteedValue               |        |
| 🕞 Logout                           | Type value:         | Of privileged access rights restricted<br>with the organization is information<br>systems appropriately segmented to<br>prevent compromise of log data. |                        | Of audit tools that interact. |        |
|                                    | Control objective:  | ISO_27K.ISO_27K-UAM-03.3                                                                                                    |                        | CCMv3.0.IAM-01.6              | 0      |
|                                    | Туре:               | GuaranteedValue                                                                                                    |                        | GuaranteedValue               |        |
| <                                  | Type value:         | of privileged access rights restricted<br>with the organization 's information<br>systems appropriately segmented to<br>prevent misuse of log data.     |                        | Of audit tools that interact. | ~      |

Obrázok 4. Prekrývajúce sa bezpečnostné atribúty.